# MiVoice 5000 Provisioning Data collecting tool

06/2019 AMT/PTD/NMA/0058/7/0/EN

## 🔀 Mitel

#### Notice

The information contained in this document is believed to be accurate in all respects but is not warranted by Mitel Networks<sup>™</sup> Corporation (MITEL®).

The information is subject to change without notice and should not be construed in any way as a commitment by Mitel or any of its affiliates or subsidiaries.

Mitel and its affiliates and subsidiaries assume no responsibility for any errors or omissions in this document. Revisions of this document or new editions of it may be issued to incorporate such changes.

No part of this document can be reproduced or transmitted in any form or by any means - electronic or mechanical - for any purpose without written permission from Mitel Networks Corporation.

©Copyright 2015, Mitel Networks Corporation. All rights reserved.

Mitel® is a registered trademark of Mitel Networks Corporation.

Any reference to third party trademarks is for reference only and Mitel makes no representation of ownership of these trademarks.

## CONTENTS

| 1 | PRINC  | IPLE                                                      | 2  |
|---|--------|-----------------------------------------------------------|----|
|   | 1.1    | SOFTWARE COMPATIBILITIES                                  | 2  |
| 2 | EXCEL  | PRE-REQUISITES                                            | 3  |
|   | 2.1    | SOFTWARE RELEASE                                          | 3  |
|   | 2.2    | INSTALLING VISUAL BASIC FOR APPLICATION                   | 3  |
|   | 2.3    | INSTALLING THE CERTIFICATE AND MACRO SIGNATURE            | 3  |
| 3 | DESCR  | RIPTION OF THE FORM                                       | 4  |
| - | 2 1    | SVSTEM TVDE                                               | 1  |
|   | 3.1    | GENERAL PARAMETERS                                        | 4  |
|   | 0.2    | 3.2.1 CUSTOMER DATA                                       | 5  |
|   |        | 3.2.2 RESOURCES                                           | 5  |
|   |        | 3.2.3 GENERAL DATA/IP CHARACTERISTICS OF THE INSTALLATION | 6  |
|   |        | 324 HELP                                                  | 6  |
|   | 33     | INSTALLATION PARAMETERS                                   | 6  |
|   | 0.0    | 3.3.1 INSTALLATION (CTRL I)                               | 6  |
|   | 3.4    | TELEPHONE PARAMETERS.                                     | 7  |
|   | ••••   | 3.4.1 FEATURE CLASSES / PSTN CATEGOIES / TL CLASSES       | 7  |
|   |        | 3.4.2 TECHNICAL COMPANIES/DEPARTMENTS                     | 7  |
|   |        | 3.4.3 IVB CLASSES                                         | 7  |
|   |        | 3.4.4 CHOICE ON LIST DIRECTORY                            | 7  |
|   |        | 3.4.5 DIRECTORY CUSTOMIZATION                             | 8  |
|   |        | 3.4.6 EXTERNAL DIRECTORY RECORDS                          | 8  |
|   |        | 3.4.7 PARAMETERS TWP UCP                                  | 8  |
|   | 3.5    | MULTISITE PARAMETERS (OTHERS)                             | 8  |
|   |        | 3.5.1 GIC/ INTERNAL PLANS / EXTERNAL NUMBER SEGMENTS      | 8  |
|   | 3.6    | SUBSCRIBER MANAGEMENT                                     | 8  |
|   |        | 3.6.1 INTERNAL DIRECTORY RECORDS                          | 8  |
|   |        | 3.6.2 ALIAS DIRECTORY RECORDS                             | 9  |
|   |        | 3.6.3 TECHNICAL CHARACTERISTICS OF SUBSCRIBERS            | 9  |
|   |        | 3.6.4 ALLOCATIONS                                         | 9  |
|   |        | 3.6.5 UCP VOICE MAIL                                      | 9  |
|   |        | 3.6.6 TECHNICAL CHARACTERISTICS OF AMC SUBSCRIBERS        | 10 |
|   |        | 3.6.7 TWP RECORDS                                         | 10 |
|   |        | 3.6.8 PROGRAMMED KEYS                                     | 10 |
|   |        | 3.6.9 FORWARDS                                            | 10 |
|   |        | 3.6.10 TECHNICAL CHARACTERISTICS SECONDARY SUBSCRIBERS    | 11 |
|   |        | 3.6.11 SECONDARY UCP VOICE MAIL                           | 11 |
|   |        | 3.6.12 FORWARDS OF SECONDARY SUBSCRIBERS                  | 11 |
|   |        | 3.6.13 DIRECTORY RECORDS OF HUNT GROUPS                   | 11 |
|   | 0.7    | 3.6.14 TECHNICAL CHARACTERISTICS OF HUNT GROUPS           | 11 |
|   | 3.7    |                                                           | 11 |
|   | 3.8    |                                                           |    |
| 4 | IPBX P | RE-REQUISITES                                             | 13 |
| 5 | IMPOR  | TING DATA INTO THE IPBX (STANDALONE SITE)                 | 14 |
|   | 5.1    | INSTALLATION REPORT                                       | 14 |
|   |        | 5.1.1 DECLARING A TRUSTED SITE                            | 14 |
|   |        | 5.1.2 SAVING THE REPORT ON THE PC                         | 15 |
|   |        | 5.1.3 USING THE REPORT                                    | 15 |
| 6 | CREAT  | TING A MULTI-SITE CONFIGURATION OR ADDING A NEW SITE      | 16 |
| ~ |        |                                                           |    |

## 1 PRINCIPLE

This data collection tool offers the possibility to enter in an Excel form, before any intervention on site, the information required to install and configure an iPBX. It does not allow the addition of subscribers in an existing configuration.

The proposed solution can be used to create a standalone iPBX, and an iPBX integrated into a multisite configuration, managed or not managed by the MiVoice 5000 Manager application.

For an iPBX integrated into a multi-site configuration, create a form per site.

The general principle is described in the diagram below:

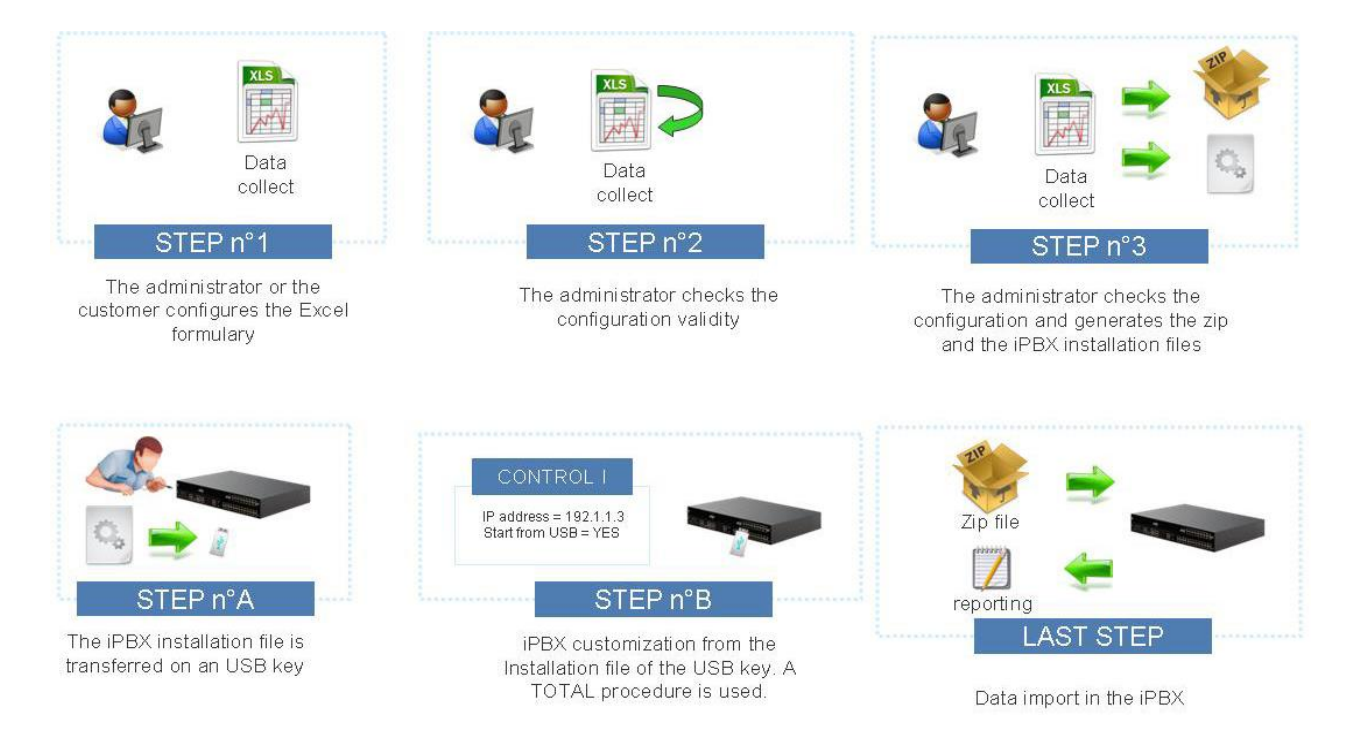

### 1.1 SOFTWARE COMPATIBILITIES

MiVoice 5000 Provisioning is compatible with:

- MiVoice 5000 as of R5.3
- MiVoice 5000 Manager as of release R2.3
- Windows XP, Windows 7/8/10/16.

## 2 EXCEL PRE-REQUISITES

#### 2.1 SOFTWARE RELEASE

To use the form, the minimum compatible release is Excel 2007 32 bits.

#### 2.2 INSTALLING VISUAL BASIC FOR APPLICATION

The component Visual Basic for applications must be installed on the PC on which the form is used.

For that, check the control panel to verify that **Visual Basic** for Applications is part of Microsoft Office (2007, 2010 or 2016) components.

If this is not the case, install it from the installation support of Office 2007, 2010 or 2016.

#### 2.3 INSTALLING THE CERTIFICATE AND MACRO SIGNATURE

The form contains some macros signed digitally via an Mitel\_DC (Mitel Data Collecting) certificate. To be able to use the form, it is necessary to configure Excel to accept files containing signed macros.

- Open Excel (without opening the form).
- Click on **File** and follow this path:

## Options > Confidentiality management centre> Confidentiality management centre settings > Macro settings.

- Select the option Disable all macros except digitally signed macros. Click OK.
- Open the form: a warning on the deactivation of macros is displayed on top of the page (below the menu and tools bars). Proceed as follows:
- 1. Display the information by clicking the **Options**... button associated with the security warning.
- 2. Then click the hypertext Display signature details.
- 3. Click Display certificate.
- 4. Click Install certificate.
- 5. Windows 8: select the storage location (current user or local computer)
- 6. Follow the installation wizard by selecting Place all certificates in the following store > Trusted root certification authorities.
- 7. At the end of the installation, in the Security Alert Macros & ActiveX dialogue box, select the option Always trust macros from this publisher.

The macros will then be activated by default for all the collected forms.

## **3 DESCRIPTION OF THE FORM**

When the Excel file is opened, a Welcome page appears (it is advisable to use a 1280 x 1024 screen resolution for user comfort).

The forms necessary for the collection are grouped by categories. Each category is described in detail in the paragraphs below.

To fill out the form, it is advisable to proceed as follows:

- Define the system type on the Welcome page (see Section 3.1). Depending on the type of system, some links may appear or disappear; for instance: the link to the Installation (CTRL I) tab is not displayed if MiVoice 5000 Server box is ticked, but appears if the Mitel X Series Gateway box is ticked.
- 2. Then click the links available in the different categories. If some links are disabled, it is possible to reactivate them redisplaying the corresponding hidden tab.
- 3. After duly filling the tab, return to the welcome page by clicking \_\_\_\_\_\_ then tick the corresponding line to indicate that the tab has been completely filled in, but above all so the data entered will be taken into account in the collection.

## CAUTION: A filled in tab will not be taken into account in the collection if the corresponding box is not ticked.

At the bottom of the page an **Uncheck all boxes** button allows you, while using an already filled in form, to remove the ticks that have been inserted and restore the default values of the **System type** column. Since the data in the different cells are kept, they will be modified or retained as the case may be.

Information on how to use the **Generate iPBX / MiVoice 5000 Manager data** button is given in Section 3.7.

All the yellow cells of a line must be filled out, either as free text or options. Shaded cells are calculated or inherited from another tab.

Each cell is accompanied by a tooltip with some checks on the digital type and options cells, but there is no check on cells that accept texts (especially accented characters or ASCII 7).

Some macros format the content of certain cells to make them compliant with the iPBX formats (example, Feature classes).

CAUTION: Incremental data input in the Excel file does not respect the authorised input length in a cell.

### 3.1 SYSTEM TYPE

#### MiVoice 5000 provisioning does not allow the configuration of a cluster.

It is important to define the type of system because it may vary according to the data to be collected.

- Select the configuration type:
  - Standalone site or first site of a multi-site configuration: The directory parameters and external records are collected.
- Select the cabinet type:

- Mitel 5000 Gateways or MiVoice 5000 Server gateway: selecting MiVoice 5000 Server hides the installation link.
- Specify the type of messaging system:
  - IVB: if IVB is ticked, the UCP and secondary UCP messaging links are hidden, and the IVB classes link displayed.
- Select the TWP release installed on the system:
  - TWP 3.X or TWP 4.X : if either of the releases is ticked, the link to the TWP records is displayed but the content of the tab differs.
- Select AMC if applicable:
  - if AMC is ticked, the link Technical characteristics of AMC subscribers is displayed.

Once the system type is defined, go to the other parameters using the previously described procedure.

#### **3.2 GENERAL PARAMETERS**

#### 3.2.1 CUSTOMER DATA

This tab is used to save purely information data for the installer and are not exported: customer details and order characteristics.

#### 3.2.2 RESOURCES

This tab is used to compare the capacities purchased by the customer and those declared in the configuration.

The cells with a yellow background must be filled in:

- Licences / Hardware: in the Purchased column, enter the value that corresponds to the order.
- **Range of numbers**: indicates the lower and upper limit of the internal number range (even if it is divided into several ranges). These two limits are then automatically duplicated in the **Installation** tab.
- Terminals: three types of information must be entered here.
  - In the Terminals label a first cell is used to freely enter the different types of terminals used on the installation (for example: 6757i); the information entered will then be processed in the Allocation tab and via the Calculate function of the Resources tab. Bullet list (level 2)
  - This input is associated with the type of licence proposed in the options that appear when the next cell is selected.
  - In column Client Licenses Blustar select YES if it is a terminal Blustar Client (audio or video), NO otherwise,
  - For each terminal type, enter the quantity purchased.

After entering the Assignments Management (Subscribers Management) tab, the Used column is automatically updated and erroneous values appear in red. A symbol is displayed as errors

contained in the page. The calculation of the adequacy of the number of licenses purchased and the needs of the configuration is also done by the **Enter** key to confirm the correction of a cell of the **Purchased** column or by clicking on **Calculate**.

Line with decline missing Licenses displays the number of missing licenses considering the rules fallback licenses (see Operating Manual AMT/PTD/PBX/080 \*).

#### 3.2.3 GENERAL DATA/IP CHARACTERISTICS OF THE INSTALLATION

These tabs do not result in data generation. They enable the installer to group together some previous configurations and the IP parameters of the configuration to be installed.

#### 3.2.4 HELP

The Help tab is accessible from each of the tabs (another link on the welcome page is represented by the question mark on the top right hand corner). It exists in form of a pdf file and requires the presence of Adobe Reader on the PC on which the form is located.

To open the pdf file, double-click the pdf picture.

This tab also contains a **Version** button (on the top right hand corner) which displays an **About** window that indicates the version of the form.

#### 3.3 INSTALLATION PARAMETERS

#### 3.3.1 INSTALLATION (CTRL I)

These installation parameters are meant for Mitel X Series Gateway installation. For a MiVoice 5000 Server, the installation procedure must result in the same operation status.

**Installation name and number**: The name entered is transferred to the Web Admin welcome page.It must be limited to 24 characters; accented characters and special characters are not allowed. It is also used to create the configuration .zip file name (example 002.Mitel.DataCollecting.zip). The installation number is the 10-digit IID number.

**Site number**: this number also enables the installer to identify the location of the site in a multi-site configuration. It is also used to create the configuration .zip file name (example **002**.Mitel.DataCollecting.zip).

Key code: enter the key code.

Do not fill in the following two parameters for the collection:

Automatic creation of subscribers: leave it on 0. No subscriber should be defined on the iPBX when form data import is started (except the default subscribers: common subscriber, HSCX modem subscriber, etc.).

Automatic creation of Integrated Voice Mail: leave it on 0. The IVB number must be created manually after CTRL I.

First number of the local range/ Last number of the local range: These values are entered in the Resources tab.

Number of the Common subscriber: created by default because it is obligatory in the installation.

**Subscribers' password**: enter 0000 by default; may be modified (4 digits); it will be assigned to subscribers whose technical record user password has not been entered.

The other parameters must be entered according to the configuration.

#### 3.4 **TELEPHONE PARAMETERS**

#### 3.4.1 FEATURE CLASSES / PSTN CATEGOIES / TL CLASSES

The information entered in the **Feature classes**, **PSTN categories** and **TL classes** columns is formatted by the macro in upper case and are truncated according to the number of characters expected by the iPBX. The other columns display some options. The **Signature type** column (Feature class) must also be filled in, if necessary, using the options menu.

When a class/category is added, all the cells of the line must be filled out. It is added to the options proposed in other tabs (example: Technical record).

CAUTION: it is necessary to declare regional directions on the iPBX (menu: Telephony service > Numbering plan > Direction names) before import if they must be used in the PSTN tab. It is also necessary to declare private directions on the iPBX (menu: Telephony service > Numbering plan > Direction name) with access to the different areas B to H (menu: Telephony service > Numbering plan > User numbering plan > Access to directions) before import if they must be used in the TL tab.

The information in red (line 1) is obligatory and should not be modified.

#### 3.4.2 TECHNICAL COMPANIES/DEPARTMENTS

The information in red (line 1) is obligatory and should not be modified.

#### 3.4.3 IVB CLASSES

This line appears on the welcome page if the IVB box has been ticked in **System type.** In the tab, the values must be within the range indicated by the tooltip.

#### 3.4.4 CHOICE ON LIST DIRECTORY

This line appears for a standalone site or for the first site of a multi-site network.

- 1. In the **Gender, Function** and **Forbidden numbers list** column enter the values which must appear in the directory and in options in other tabs.
- 2. After entering the list of forbidden numbers, click **Update of Genders/Functions/Forbidden numbers list**. This action:
  - Lets you use the values of forbidden numbers in the options of the Forbidden numbers list column located after all the Hierarchy columns
  - Lets you sort these columns in alphabetical order.

Note: If this phase is skipped, any change of tab triggers the update.

3. Do not modify the values in red STE0 and SERV0 in the level 1 and level 2 hierarchies: these are default values expected by the iPBX.

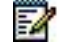

4. Other hierarchies may be entered: they will be sent to options in the Hierarchy column of directory records.

## CAUTION: For a multi-site configuration, the information in the Directory, Directory customization and External directory records fields are not exported to the first site on the multi-site network. However, for the other sites, this information must be retained because it enhances the options of other tabs (see Section 3.8).

#### 3.4.5 DIRECTORY CUSTOMIZATION

This line appears for a standalone site or for the first site of a multi-site network.

Directory customisation allows the creation of additional attributes in the internal or external directory. Up to 10 attributes may be added and will be transferred to the last columns of these records.

#### 3.4.6 EXTERNAL DIRECTORY RECORDS

This line appears for a standalone site or for the first site of a multi-site network.

**Hierarchy** column: if the record contains an abbreviated number and the hierarchy is different from All hierarchies, click **Hierarchy Selection** then select any of the hierarchies (previously defined in the **Choice on list Directory** tab) in order to define the number's visibility to internal subscribers.

Any attributes created in the **Directory customization** tab is located there.

#### 3.4.7 PARAMETERS TWP UCP

The informations entered in these two tables are used to fill out the **TWP** and **UCP messaging** list choices.

#### 3.5 MULTISITE PARAMETERS (OTHERS...)

#### 3.5.1 GIC/ INTERNAL PLANS / EXTERNAL NUMBER SEGMENTS

**GIC**: enter the intercom group names.

Internal plans: do not modify the parameter in red (plan 1 is obligatory).

External numbering ranges: fill out all the fields.

#### 3.6 SUBSCRIBER MANAGEMENT

#### 3.6.1 INTERNAL DIRECTORY RECORDS

Previous number: number of a previous installation if applicable

Directory number: new directory number

Location: geographic location

Secretary: assistant number

Abbreviated number: concerns the subscriber

Any attributes created in the **Directory customization** tab is located there.

The subscribers defined in this tab are transferred to the Technical characteristics of subscribers, Allocations, UCP Voice mail, TWP records, Programmed keys and Forwards tabs.

#### 3.6.2 ALIAS DIRECTORY RECORDS

Define the persons who will be attached to a main subscriber number. Any attributes created in the **Directory customization** tab is located there.

#### 3.6.3 TECHNICAL CHARACTERISTICS OF SUBSCRIBERS

Do not modify the **Previoux number**, **Name**, **Firstname** and **Directory number** columns which come from the internal directory record.

The **Secondary directory number** cell should not be left empty because it defines whether or not the subscriber is a multi-line subscriber.

**User password**: for assigning to a subscriber a password other than the default password (installation tab). If the subscriber is a multi-line subscriber, there is only one subscriber password.

#### 3.6.4 ALLOCATIONS

Do not modify the **Previoius number**, **Name**, **Firstname** and **Directory number** columns which come from the internal directory record.

Equipment number: respect the 5-digit format:

- 1st digit: cabinet number
- 2nd and 3rd digit: card number
- 4th and 5th digit: trunk number

**Telephone set model**: the terminals proposed correspond to those defined in the **Resources** tab (terminal column).

#### 3.6.5 UCP VOICE MAIL

This line does not appears on the welcome page if the IVB option has been ticked.

Do not modify the **Name**, **Firstname** and **Phone number** columns which come from the internal directory record.

The options proposed in the **Feature group**, **Company** and **IMAP server** column cells stem from the inputs made in the **Parameters TWP UCP**.

The Destination column is filled in via the internal record E-mail field.

Some options will be checked by MiVoice 5000 Manager during import.

#### 3.6.6 TECHNICAL CHARACTERISTICS OF AMC SUBSCRIBERS

Prefix Sip Number: this parameter is entered once and is used to configure SIP numbers in AMC.

AMC User: select YES in the options to create a recording in AMC.

Do not modify the **PBX User** and **PBX Number** columns whose values are taken from the internal directory record.

**SIP Number**: unique number, different from the subscriber's number in the iPBX.

SIP User Pw: password which must be used during the recording.

Activate User / Use DMC (Direct Media Connect) / Call Waiting / Active MWI / Active DND: select on or off to activate the function in AMC.

**GSM Num 1** / **Update of the mobiles**: the **Update of the mobiles** button is used to establish correspondence with the content of the additional attribute created in the **Internal directory record** (via **Directory customization**). This content will be automatically transferred to the **GSM Num 1** column for each AMC user.

CAUTION: the format for the GSM numbers must respect the E164 type.

#### 3.6.7 TWP RECORDS

Do not modify the **Name**, **Firstname**, **Phone number** and **Email** columns which come from the internal directory record.

**Name of TWP Server**: select an option (from the **TWP UCP parameters** tab). If you do not wish to configure any TWP records for a subscriber, leave the cell empty.

Company / Domain: values from the TWP UCP parameters tab.

Username: mandatory field.

Some options will be checked by MiVoice 5000 Manager during import.

#### 3.6.8 PROGRAMMED KEYS

Do not modify the **Name**, **Firstname** and **Number** columns which come from the internal directory record, just like the terminal model.

20 programmed keys can be entered.

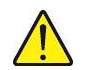

CAUTION: To enter the different keys, move from left to right without leaving any blank space between the key numbers to be edited. A key number not entered is interpreted as end of input for the line.

#### 3.6.9 FORWARDS

Do not modify the **Name**, **Firstname** and **Directory number** columns which come from the internal directory record.

For forwarding to voicemail, indicate the voicemail number.

#### 3.6.10 TECHNICAL CHARACTERISTICS SECONDARY SUBSCRIBERS

To be entered for a multi-line subscription.

Main directory number: contains the directory number whose technical record has the Secondary directory number set to YES.

3.6.11 SECONDARY UCP VOICE MAIL

To be entered for a multi-line subscription.

This line does not appear on the welcome page if the IVB option has been ticked.

#### 3.6.12 FORWARDS OF SECONDARY SUBSCRIBERS

To be entered for a multi-line subscription.

3.6.13 DIRECTORY RECORDS OF HUNT GROUPS

Define the hunt group numbers

3.6.14 TECHNICAL CHARACTERISTICS OF HUNT GROUPS

For each hunt group number, define the directory numbers which must be attached to them.

#### 3.7 GENERATION OF IPBX DATA

After all the information is entered in each of the tabs, click the **Generate iPBX / MiVoice 5000 Manager data** button located at the bottom of the screen on the **Home** page to generate the data to be exported. These data are grouped together in the following files:

- An Install.conf file, containing the data meant for the CTRL I of a managed Mitel 5000 Gateways Series iPBX (example: 002.Mitel.install.conf).
- A DataCollecting.zip file, containing the different .csv files from the collection and used by Web Admin (example: 002.Mitel.DataCollecting.zip).
- MiVoice 5000 Manager\_Form.xls (Excel 2003) file, to be imported into MiVoice 5000 Manager. It contains the data required to configure UCP and TWP accounts.
- A file (Num\_site.Nom\_Site.amc.csv) to be imported into AMC.

The generated files are placed in the same directory as the one in which the form is installed.

Moreover, some traces files are generated but they are not used for the collection.

#### 3.8 COLLECTING DATA FOR A MULTI-SITE CONFIGURATION

To create a multi-site configuration, the form will be used as many times as there are sites in the multisite configuration. It is advisable to create a directory per site with your customised form.

The Choice on list Directory, Directory customization and External directory records links are not proposed for the 1st site of a multi-site configuration. Now, the information contained in Choice on list

**Directory** and **Directory customization** is used in the options of the different tabs of other sites. Under these circumstances, the recommended procedure is as follows:

- 1. For the first site of the multi-site network (by ticking Standalone site or first site of a multisite), fill out the tabs corresponding to the Choice on list Directory, Directory customization and External directory records links.
- 2. Save the form and duplicate it in the directories created for the other sites.
- 3. Return to the form of the first multi-site site and collect data from this site.
- 4. Collect data from other sites by ticking the option Standalone site or first site of a multi-site).

After checking the validity of the configuration, the administrator may generate the iPBX data for each of the multi-site sites.

## 4 IPBX PRE-REQUISITES

Refer to the Document ANT/PTD/PBX/0151

Data must be imported into Web Admin on a new installation, which will be restarted using one of the following modes:

#### > By CTRL + I with the T (Total) option.

By CTRL + I with the U (USB key) option using a serial cable plug on the COM port. This mode is not supported by MiVoice 5000 Server :

Dans ce cas, le fichier **install.conf** généré doit être copié sur la clé USB non protégée en écriture dans un répertoire spécifique, avec la syntaxe suivante du chemin d'accès : <USBKEYROOT>/aastraprovisionning/SiteNumber.Name.conf

où **<USBKEYROOT>/aastraprovisionning/** est le nom du répertoire et SiteNumber.Name.conf est le nom du fichier.

Exemple : aastraprovisionning/020.Site1.conf

Le fichier **Install.conf** est à nommer et copier sur la clé USB dans un répertoire à créer avec la désignation suivante aastraprovisionning.

La syntaxe du nom de ce répertoire est à respecter impérativement.

#### > Automatic start without Ctrl + i, taking into account the data collection file

To start an Mitel 5000 Gateways system on a USB key without serial cable the generated **install.conf** file must be copied to a specific directory of a non write-protected key, which gives the following access path syntax:

#### <USBKEYROOT>/aastra\_usbconfig/install.<dongle\_number>.conf

where <USBKEYROOT>aastra\_usbconfig/ is the directory name and install.<dongle\_number>.conf the renamed file name, where <dongle\_number> is the exact ID of the iPBX dongle.

No subscriber should be configured on the iPBX (section 3.3.1).

Therefore, since no subscriber has been created, create via Web Admin the IVB call number before importing data from the form.

The abbreviated number length cannot be configured via the form. After the iPBX is restarted through CTRL I, the length is set to 3. If the length of the abbreviated numbers defined in the form is different from 3, it is necessary, before importing data from the form, to configure the iPBX with the right value (menu Telephony service **Subscribers Rights** General parameters). > > > An abbreviated number can only be assigned to a secondary subscription via Web Admin or MiVoice 5000 Manager.

It is necessary to check that the internal subscriber number length is correct (menu **Telephony** service> Numbering plan > User numbering plan > Access to extensions).

## 5 IMPORTING DATA INTO THE IPBX (STANDALONE SITE)

Before importing the data, the administrator must back up the iPBX configuration so as to be able to restore it if some .csv files had been wrongly configured.

Data is imported into the iPBX from the menus Telephony service, System > Software maintenance > Massive import:

- 1. Select and download the Data.Collecting.zip file.
- 2. Click Take account of the data.

The duration of import depends on the amount of data to be downloaded. Some counters are displayed to indicate the work progress status.

- Example of counter 12/38: 15
  - 38: number of files to be imported
  - 12: number of files being imported
  - 15: line processed in the file being imported.

An installation report is generated at the end of the import.

#### 5.1 INSTALLATION REPORT

To generate and display the installation report, the browser used must authorise pop-ups for the site. The site must, therefore, be declared as a trusted site.

#### 5.1.1 DECLARING A TRUSTED SITE

In Internet Explorer: from I.E. open the menu Tools > Internet options > Security tab. Tick Trusted sites then click Sites. Click Add opposite the site.

In **Fire-Fox**: when the site tries to open a pop-up, Fire-Fox displays a warning bar. Click the **Preferences** button, proposed in order to authorise the action for this site.

#### 5.1.2 SAVING THE REPORT ON THE PC

When the end-of installation pop-up displays the report, the operations to perform in order to save this report differs according to the browser used.

In Internet Explorer, proceed as follows:

- Right-click and select **Display source**.
- When the source file is displayed, open the File menu and select Save As...
- Select All files and save in html format.

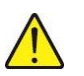

CAUTION: In Windows 7, the editor does not allow the open file to be saved. It is advisable to select all (CTRL + A) and copy/paste it in an editor such as Notepad.

#### 5.1.3 USING THE REPORT

File names are listed on top of the html report, with links to the details.

The values in red indicate errors; when you place the cursor over these fields a pop-up indicates the nature of the error.

The digits in blue represent a link to the equivalent MMC in Web Admin:

### 6 CREATING A MULTI-SITE CONFIGURATION OR ADDING A NEW SITE

This chapter describes how to use the data collection tool while creating a multi-site configuration. It equally applies to the creation of a new site in an existing multi-site configuration.

#### On the iPBX side

- 1. See Section 4 for site creation, and the multi-site manual AMT/PTD/PBX/0081 for the multi-site aspect. At this stage do not import data into the iPBX.
- Point each site of the multi-site configuration (or new site), to the centralising directory or to the MiVoice 5000 Manager directory: Telephony service > Subscribers > Directory> Parameters > Connections.
- 3. Having previously collected data using the procedure described in Section 3.8, import data on a site-by-site basis from the corresponding .zip files (see section 5). **Data import must start with the site defined as the first site of the multi-site configuration**.

#### On the MiVoice 5000 Manager side

- 4. If the multi-site configuration is managed by a MiVoice 5000 Manager, generate data on the MiVoice 5000 Manager (see multi-site manual): Administration > Network topology > select the region or multi-site > Configuration > Generation.
- Note: to create a new site in an existing multi-site configuration, use the site import function in MiVoice 5000 Manager: Administration > Network topology > select the region and multisite configuration > select the site in the screen area Import a new site into the multisite then click Import.
  - 5. For each site, import the UCP and/or TWP records from the collection (Excel 2003 minimum must be installed on the client PC).
    - Go to the menu Telephony > Subscriber management >, Massive creation tab.
    - Select the site from the Export area.
    - In the External Server(s) area select UCP and/or TWP, depending on the data to be imported.
    - On the PC, select the file MiVoice 5000 Manager\_Form.xls that corresponds to the site then click Import.
    - The massive processing operation is the same as the standard massive processing operation with MiVoice 5000 Manager.

© Copyright 2015, Mitel Networks Corporation. All Rights Reserved. The Mitel word and logo are trademarks of Mitel Networks Corporation. Any reference to third party trademarks are for reference only and Mitel makes no representation of ownership of these marks.

-1